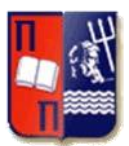

# ΤΜΗΜΑ ΨΗΦΙΑΚΩΝ ΣΥΣΤΗΜΑΤΩΝ

# ΠΡΟΣ ΤΟΥΣ ΦΟΙΤΗΤΕΣ

# ΤΩΝ ΜΕΤΑΠΤΥΧΙΑΚΩΝ ΠΡΟΓΡΑΜΜΑΤΩΝ ΣΠΟΥΔΩΝ

# ΤΟΥ ΤΜΗΜΑΤΟΣ ΨΗΦΙΑΚΩΝ ΣΥΣΤΗΜΑΤΩΝ

# ΕΝΗΜΕΡΩΣΗ – ΟΔΗΓΙΑ

# <u>ΓΙΑ ΤΗΝ ΛΕΙΤΟΥΡΓΙΑ ΤΟΥ ΝΕΟΥ Ε-CLASS ΤΩΝ Π.Μ.Σ.</u>

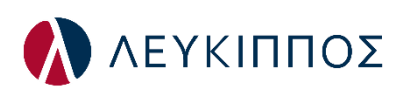

Σας ενημερώνουμε ότι με την έναρξη του Β΄Εξαμήνου ακαδημαϊκού έτους 2020-21, θα δοθεί σε λειτουργία το νέο e-class «ΛΕΥΚΙΠΠΟΣ» που θα αφορά αποκλειστικά και μόνο τα μαθήματα των Μεταπτυχιακών Προγραμμάτων Σπουδών του Τμήματος Ψηφιακών Συστημάτων του Πανεπιστημίου Πειραιώς και η σύνδεση σε αυτό θα γίνεται με τη χρήση Ιδρυματικού Λογαριασμού.

Στο **νέο e-class** με το όνομα **«Λεύκιππος»** θα έχουν πρόσβαση <u>μόνον</u> οι φοιτητές και οι διδάσκοντες των Π.Μ.Σ. του Τμήματος Ψηφιακών Συστημάτων του Πανεπιστημίου Πειραιώς.

Εφεξής, οι μεταπτυχιακοί φοιτητές του Τμήματος Ψηφιακών Συστημάτων θα χρησιμοποιούν μόνο το e-class «Λεύκιππος» για τη σχετική τους ενημέρωση που αφορά τα μαθήματα του Π.Μ.Σ. που παρακολουθούν (π.χ. υλικό, διαφάνειες, εργασίες, κ.α.) και όχι το e-class «Εύδοξος», το οποίο θα συνεχίζει να λειτουργεί, πλέον μόνον για τα μαθήματα του Προπτυχιακού Προγράμματος Σπουδών του Τμήματος Ψηφιακών Συστημάτων.

Στα πλαίσια αυτής της αλλαγής, **καλούνται όλοι οι μεταπτυχιακοί φοιτητές** του Τμήματος Ψηφιακών Συτημάτων, εφόσον έχουν πρώτα **ενεργοποιήσει τον Ιδρυματικό τους Λογαριασμό** (σχετικές οδηγίες υπάρχουν εδώ: <u>https://www.unipi.gr/unipi/el/hu-uregister.html</u>), να συνδεθούν στην πλατφόρμα του e-class «Λεύκιππος» (<u>https://lefkippos.ds.unipi.gr/</u>), χρησιμοποιώντας τα στοιχεία του **ιδρυματικού τους λογαριασμού** και να εγγραφούν ένα-προς-ένα στα μαθήματα του εξαμήνου του Π.Μ.Σ. που παρακολουθούν.

**Ακολουθούν** αναλυτικά, οι **ενέργειες (βήματα) που πρέπει να γίνουν από τους μεταπτυχιακούς φοιτητές του Τμήματος Ψηφιακών Συστημάτων**, με σκοπό να ολοκληρώσουν την σύνδεσή τους στο νέο e-class «Λεύκιππος» και να μπορούν να το χρησιμοποιήσουν στα πλαίσια διδασκαλίας των μαθημάτων του ακαδημαϊκού έτους 2021-22.

## <u>Σημείωση:</u>

Το νέο e-class «Λεύκιππος» θα λειτουργεί πλέον από το B' εξάμηνο του ακαδημαϊκού έτους 2020-21, αλλά και τα επόμενα ακαδημαϊκά έτη που θα ακολουθήσουν, ως το μοναδικό e-class (αποκλειστικά) για τα Π.Μ.Σ. του Τμήματος Ψηφιακών Συστημάτων του Πανεπιστημίου Πειραιώς.

## BHMA 1:

### Μετάβαση στην αρχική σελίδα σύνδεσης του Λεύκιππου.

# <u>Α' τρόπος:</u> Από την αρχική σελίδα του Ιστοτόπου του Τμήματος Ψηφιακών Συστημάτων (https://www.ds.unipi.gr/)

Στη μέση περίπου της αρχικής σελίδας του ιστοτόπου του Τμήματος Ψηφιακών Συστημάτων του Πανεπιστημίου Πειραιώς υπάρχουν οριζόντια διατεταγμένα τα παρακάτω εικονίδια. Επιλέξτε το εικονίδιο του Λεύκιππου, όπως φαίνεται στην παρακάτω εικόνα για να μεταβείτε στην αρχική σελίδα του e-class «Λεύκιππος».

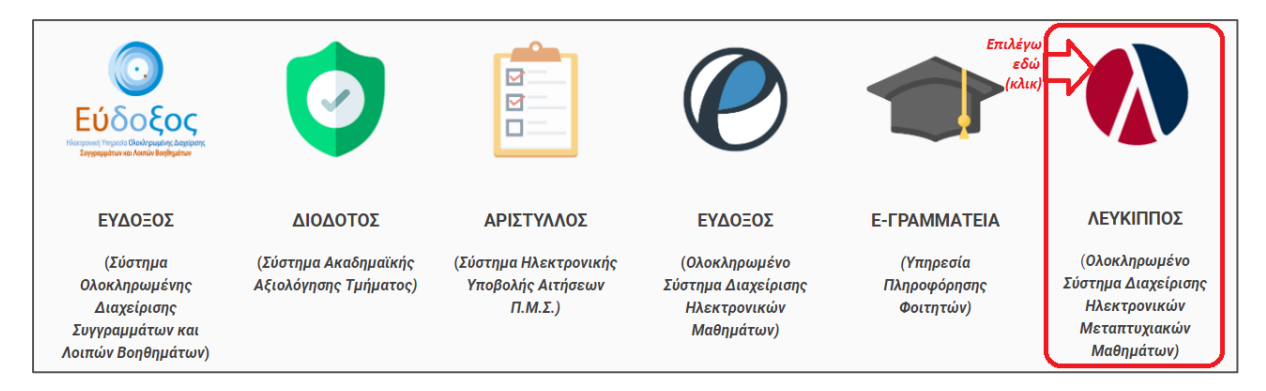

## <u>Β' τρόπος:</u> Απευθείας από το url.

Μετάβαση στην αρχική σελίδα του eClass «Λεύκιππου» με την πληκτρολόγηση στο browser του url: https://lefkippos.ds.unipi.gr/

### **BHMA 2:**

#### Σύνδεση Χρήστη με CAS.

Στην αρχική σελίδα του e-class «Λεύκιππος» επιλέξτε: «Σύνδεση με cas».

**ΠΡΟΣΟΧΗ:** Για να μεταβείτε και να ολοκληρώσετε αυτό το βήμα πρέπει ήδη να έχετε φροντίσει να ενεργοποιήσει τον Ιδρυματικό σας λογαριασμό (UREGISTER - <u>https://www.unipi.gr/unipi/el/hu-uregister.html</u>).

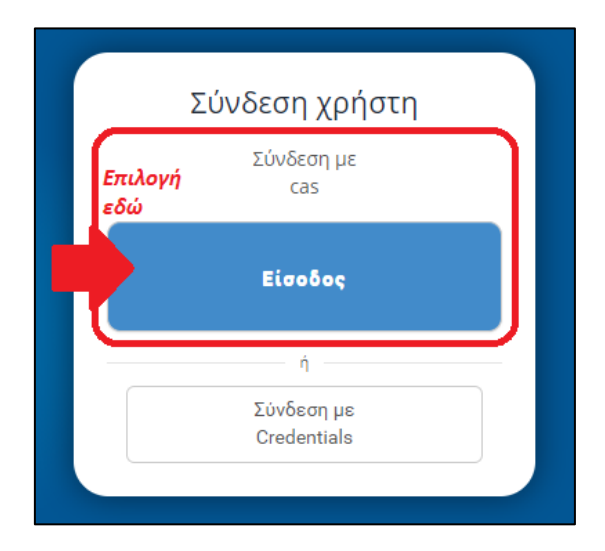

## **BHMA 3:**

Εισαγωγή των στοιχείων (username, password) του Ιδρυματικού σας Λογαριασμού και σύνδεση στο e-class «Λεύκιπππος».

|                 | UNIVERSITY<br>OF PIRAEUS                                                                                                    |
|-----------------|----------------------------------------------------------------------------------------------------|
|                 | Central Authentication Service                                                                                                 |
| We<br>Sig<br>on | elcome to the Central Authentication Service for users!<br>an in to affiliated services by giving your credentials<br>ly once. |
| S               | ign in to continue                                                                                                    |
| [               | L Username                                                                                                    |
|                 | Password                                                                                                    |
|                 | Login                                                                                                    |
|                 | Password Management Service                                                                                                    |

### **BHMA 4:**

Ενημέρωση Στοιχείων Προφίλ.

- Υποχρεωτική ενημέρωση του πεδίου «Κατηγορία», στην φόρμα «Αλλαγή του Προφίλ μου» μέσω της πλοηγήσης από το μενού του χρήστη (δείτε τη σειρά των επιμέρους ενεργειών που αφορούν την ενημέρωση της «Κατηγορίας» στις παρακάτω εικόνες).
- Στη φόρμα αυτή θα πρέπει υποχρεωτικά να ενημερώσετε τα πεδία που αφορούν τον «Αριθμό Μητρώου» (αποτελεί τον αριθμό φοιτητικού μητρώου της μορφής π.χ. ΜΕΧΧΧΧΧ, ΜΤΕΧΧΧΧΧ, ΜΗΜΧΧΧΧ, ΜΨΕΧΧΧΧ, ΜΤΔΧΧΧΧ, ΜΤΝΧΧΧΧ, ΜΔΙΧΧΧΧ, ΜΚΚΧΧΧΧ ανάλογα το Π.Μ.Σ.) και το «Τηλέφωνο».
- Ενημερώστε ΥΠΟΧΡΕΩΤΙΚΑ το πεδίο «E-mail», <u>ΜΕ ΤΟ ΠΡΟΣΩΠΙΚΟ ΣΑΣ EMAIL (π.χ. gmail, yahoo, κ.α.) και ΌΧΙ με το unipi email</u>. Βάζοντας το προσωπικό σας email, όλες οι ειδοποιήσεις από το Λεύκιππο θα στέλνονται σε αυτό το email. Οι φοιτητές οφείλουν να ελέγχουν το συγκεκριμένο λογαριασμό που δηλώνουν στον Λεύκιππο.
  - ΕΠΕΙΤΑ ΘΑ ΠΡΕΠΕΙ ΝΑ ΜΗ ΞΕΧΑΣΕΤΕ ΜΕΣΑ ΑΠΟ ΤΗ ΦΟΡΜΑ ΝΑ ΚΑΝΕΤΕ
     ΕΠΙΒΕΒΑΙΩΣΗ ΤΟΥ ΕΜΑΙL ΠΟΥ ΔΗΛΩΣΑΤΕ ΜΟΛΙΣ ΣΤΗ ΦΟΡΜΑ. (ΕΙΝΑΙ ΥΠΟΧΡΕΩΤΙΚΟ)
  - ΠΡΟΣΟΧΗ: Αν δεν επιβεβαιώσετε το email που δηλώσατε ΔΕ θα μπορείτε να λαμβάνετε τις ειδοποιήσεις που θα στέλνουν οι διδάσκοντες των μαθημάτων μέσα από τον Λεύκιππο.

|                                                                                                    |                                                                                                    |                     | Α) Κλικ εδι             | ώ: 🗖         | _                         | 100-                    | Ć                             | User                         | ) =      |
|----------------------------------------------------------------------------------------------------|----------------------------------------------------------------------------------------------------|---------------------|-------------------------|--------------|---------------------------|-------------------------|-------------------------------|------------------------------|----------|
| Αναζήτηση <b>Q</b>                                                                                                    | ∉ Χαρτοφυλάκιο<br>Χαρτοφυλάκιο χρήστη                                                                                      |                     |                         |              | #<br>                     | ¥ Τοχ<br>Ταμ<br>3 Ταμ   | αρτοφυλ<br>αθήματο<br>ηνύματό | ιάκιο μου<br>τ μου<br>ι μου  |          |
| <ul> <li>Βασικές Επιλογές</li> <li>Μαθήματα</li> <li>Ευσομοίδια</li> </ul>                                                                            | Τα μαθήματα μου                                                                                                    |                     | Το ημερολ               | ιόγιό μα     | τ<br>ου                   | \$Οια<br>Έ)Τοη<br>Έ)Οισ | νακοινώ<br>μερολόγ<br>ημειώσε | σεις μου<br>ιό μου<br>ις μου | θημα     |
| <ul> <li>Εγχειρισία</li> <li>Σχετικά</li> <li>Επικοινωνία</li> </ul>                                                                                  | Δεν έχετε εγγραφεί σε μαθήματα!                                                                                            |                     | Κυριακή                 | Δευτέρα      | Τρίτ                      | Tou<br>Toe              | πολόγιό<br>-Portfolio         | μου<br>ο μου                 | βατο     |
| Σπιλογές Χρήστη                                                                                                    | Επιλέξτε « <b>Μαθήματα</b> » για να παρακολουθήσετε τα δι<br>μαθήματα.                                                     | αθέσιμα ηλεκτρονικά | ) <b>Κλικ εδώ:</b><br>3 | 4            |                           | Το π<br>Τα σ            | ροφίλ μα<br>τατιστικ          | ου<br>ά μου                  | 9        |
|                                                                                                    | Οι τελευταίες μου ανακοινώσεις                                                                                             |                     | 10<br>17                | 11<br>18     | 1                         | 20                      | 21                            | 22                           | 16<br>23 |
|                                                                                                    | - Δεν υπάρχουν πρόσφατες ανακοινώσεις -                                                                                    | περισσότερα         | 24                      | 25           | 26                        | 27                      | 28                            | 29                           | 30       |
|                                                                                                    | Ονοματεπώνυμο χρήστη<br>username                                                                                           |                     | Προσω                   | Ι<br>πικό Ια | <b>Κλικ εδ</b><br>πολόγια | ω                       | To e-P                        | ତ Αλλ                        | μου      |
| Προσωπικά Στοι;                                                                                                    | χεία                                                                                                    | Σχετικά με μέν      | α                       |              |                           |                         |                               |                              |          |
| E-mail: - Μη διαθέσι<br>Τηλέφωνο: - Μη δια<br>Ιδιότητα: Εκπαιδευα<br>Αριθμός μητρώου:<br>Κατηγορία: Πρόγρο<br>Ασφάλεια Ψηφιακών<br>Μέλος από: 05-11-2 | ιμο -<br>αθέσιμο -<br>όμενος<br>- Μη διαθέσιμο -<br>αμμα Μεταπτυχιακών Σπουδών (Π.Μ.Σ.) »<br>ν Συστημάτων<br>2020 12:28:26 |                     |                         |              |                           |                         |                               |                              |          |

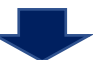

| Αλλαγή του Προφίλ                    | (10) Σε αυτή τη φόρμα μπορείτε να συμπληρώσετε/διορθώσετε τα παρακάτω στοιχεία που σας αφορούν,<br>Από τα παρακάτω, κρίνεται <u>απαραίτητη</u> η συμπλήρωση της "Κατηγορίας" και η τροποποίηση του<br>"Γεσταϊ" | 🕈 Επιστροφή |                                                                                                    |
|--------------------------------------|----------------------------------------------------------------------------------------------------|-------------|----------------------------------------------------------------------------------------------------|
| Όνομα:                               |                                                                                                    |             |                                                                                                    |
| Επώνυμο:                             |                                                                                                    |             | Επιλογή Κατηγορίας (ΑΙΕτιλογή (κλικ) στο ΠΜΣ, του οποίου τα                                                                                                |
| Όνομα χρήστη<br>(username):          | ιοτοποίος Συμπληρώστε το προσωπικό σας email                                                                                                    |             | μαθήματα παρακολουθεί ο<br>μεταπτυχιακός φοιτητής.                                                                                                    |
| E-mail:                              | π.χ. xxx@gmail.com εμεάνιση στους εκπαιδευτές                                                                                                    | v           | 🖨 Πρόγραμμα Μεταπτηγρακών Σπουδών (ΓΙ.Μ.Σ.)<br>🖨 Κλιματική Κρίση και Τεχουλογίος Πληροφορικής και Επικονωνιών                                              |
| Αριθμός μητρώου:                     | εμφάνιση στους εκποιδευτές                                                                                                    | ~           | <ul> <li>Δίκαιο και Τεχνολογίες Πληροφορικής και Επικοινωνιών</li> <li>Τεχνητή Νοημοσώνη (Δι-ιδρυματικό ΠΜΣ)</li> </ul>                                    |
| Τηλέφωνο                             | εμφάνιση στους εκπαιδευτές                                                                                                    | ¥           | <ul> <li>Πληροφοριακά Συστήματα &amp; Υπηρεσίες</li> <li>Ηκεκτρονική Μάθηση</li> </ul>                                                                     |
| Λήψη e-mails από<br>τα μαθήματα μου: | Να.<br>Ο Όρι Συμανληρώστε τα πεδία "Αριθμός Μητρώου" και                                                                                                    |             | <ul> <li>Ψηριακές Επικοινωνίες &amp; Δίκτυα</li> <li>Ασφάλεια Ψηριακών Συστημάτων</li> <li>Τεριοοικονομική Διοίκηση Τηλεπικονωνισκών Συστημάτων</li> </ul> |
| Επιβεβαιωμένη<br>διεύθυνση email     |                                                                                                    |             | Σημείωση:<br>περιλαμβάνει ειδικεύσεις, επιλέξτε μέσα από το ΠΜΣ<br>Ικλικ αριστερά στο +) την ειδίετευση την οποία παρακολουθείτε.                          |
| Κατηγορία:                           | Κλικ μέσα στο πλαίσιο της "Κατηγορίας"                                                                                                    |             |                                                                                                    |
| Γλώσσα:                              | Οληνικά                                                                                                    | v           |                                                                                                    |
| Προσθήκη εικόνας                     | Choose File No file chosen                                                                                                    |             |                                                                                                    |
| Σχετικά με μένα:                     |                                                                                                    |             |                                                                                                    |
|                                      |                                                                                                    |             |                                                                                                    |
|                                      |                                                                                                    |             |                                                                                                    |
|                                      | Powered by tinymce                                                                                                    | 0 words     |                                                                                                    |
| -                                    | VmsBakij Accipuson                                                                                                    |             |                                                                                                    |

Αφού συμπληρώσετε τα παραπάνω στοιχεία και αλλάξετε το πεδίο «E-mail» και έπειτα επιλέξετε «Υποβολή» στην παραπάνω φόρμα, θα εμφανιστεί η παρακάτω σελίδα που αφορά το πρώτο βήμα για την <u>επιβεβαίωση του νέου email</u> που δηλώσατε στην παραπάνω φόρμα του «Λεύκιππου» (!σημαντική ενέργεια). Σε αυτή τη σελίδα επιλέγετε «Αποστολή κωδικού επιβεβαίωσης».

| tation of         | A Napropuláva / Ta spopil you / Endefalues email                                                                                                    |
|-------------------|----------------------------------------------------------------------------------------------------|
| wolfnist:         | Χαρτοφυλάκιο χρήστη                                                                                                    |
| 🖌 Baneric Emboyic | Eπιβεβαίωση email                                                                                                    |
| 🗯 Μοθήματα        |                                                                                                    |
| 🖹 Εγχειρίδια      | erva <u>r anaparanto va</u> entreparamen il evinan accuervori dati, riporco inpolijivapriorez.                                                                            |
| 🚍 žietová         | Ελέγξεε ότι είναι σωστή η παρακάτω ηλεκτρονική διεύθυνση και πατήστε στην « <b>Αποστολή κωδικού επιβεβαίωσης</b> »                                                        |
| S Enconwria       |                                                                                                    |
| Emboyie Yohann    | e-mail: Εδώ θα εμφανίζεται το προσωπικό σας email (π.χ. gmail, yahoo, κ.α.)                                                                                               |
|                   | Αποστολή κωδικού επιβεβαίωσης Ακύρωση που θα αντικαθιστά το "ανενεργό" unipi<br>email που εμφανίζει αυτόματα η πλατφόρμα.                                                 |
|                   |                                                                                                    |
| Automatica C      | Χαρτοφυλάκιο χρήστη                                                                                                    |
| · Baneis Emboyis  | Emßeßalwon ernail                                                                                                    |
| 🗯 Molfiyate       | the Envertage of                                                                                                    |
| E Eputpiles       |                                                                                                    |
| E Lenst           | Σύντομα θα λάβετε ένα e-mell από την Ομάδα Διαχτίρικης της Πλατφόρμας Ασύγχρονης Τηλεκπαίδευσης eCless. με τις αποραίτητες<br>αδηγίες για την αλούληρωση της εγγραφής σας |
| C Encouve         |                                                                                                    |
| Σπιλογές Χρήστη   |                                                                                                    |

Μετά, στο προσωπικό σας e-mail που δηλώσατε, θα πρέπει να σας έχει έρθει ένα μήνυμα, όπου με βάση αυτό θα πρέπει να επιλέξετε και να κάνετε κλικ στο link (*link ενεργοποίησης*) για να μπορέσει να ολοκληρωθεί η επιβεβαίωση του e-mail σας στην πλατφόρμα του «Λεύκιππου».

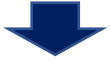

### ENΔEXOMENO (A):

Αν δεν ενεργοποιήσετε το (νέο-αλλαγμένο) e-mail από το το link του μηνύματος, στη φόρμα αλλαγής του προφίλ του λογαριασμού σας θα φαίνεται το πορτοκαλί πλαίσιο «Επιβεβαιωμένη διεύθυνση email», όπως φαίνεται στην παρακάτω εικόνα (εκεί, μπορείτε να πατήσετε το «εδώ» για να μεταβείτε πάλι στην επιβεβαίωση του email).

<u>!!!ΠΡΟΣΟΧΗ:</u> ΑΝ ΔΕΝ ΕΠΙΒΕΒΑΙΩΘΕΙ ΤΟ Ε-ΜΑΙL σας αυτό ΔΕΝ θα λαμβάνετε καμία ενημέρωση από την πλατφόρμα και από τα μαθήματα (ανακοινώσεις διδασκόντων) στα οποία έχετε εγγραφεί σε αυτήν.

|                                                            | Χαρτοφυλάκιο κρήσ                                                                                                    | πq                                                                                                    |                                                                                                    | 0                                                                                |
|------------------------------------------------------------|----------------------------------------------------------------------------------------------------|----------------------------------------------------------------------------------------------------|----------------------------------------------------------------------------------------------------|----------------------------------------------------------------------------------|
| Basendry Dividentity                                       | Το προφίλ μου                                                                                                    |                                                                                                    |                                                                                                    |                                                                                  |
| Encloyed, Tyrgers                                          | Αλλαγή του Προφίλιμ                                                                                                    | ion -                                                                                                    |                                                                                                    | • Instpost                                                                       |
| • Na paddigana gana                                        |                                                                                                    |                                                                                                    |                                                                                                    |                                                                                  |
| A The property set of                                      | trops                                                                                                    |                                                                                                    |                                                                                                    |                                                                                  |
|                                                            | Ensivope                                                                                                    |                                                                                                    |                                                                                                    |                                                                                  |
| S To surgestident pro-                                     | Ovepa gajang                                                                                                    | 27umutaliyan ulau CAD                                                                                                    |                                                                                                    |                                                                                  |
| f Dampsteine ( pro-                                        | (unername)                                                                                                    |                                                                                                    |                                                                                                    |                                                                                  |
| T C-palget pro                                             | Leat                                                                                                    | Εδώ τώρα δα εμφανίζεται το προσωπικό σας estail<br>(n.r. μιετεβοποίζεται, μιετεβρούσο, κ.α.)                                                                                                    | suginal more enclosed.                                                                                                    | ~                                                                                |
| To bernmetrickylor                                         | AppRois pyraine                                                                                                    |                                                                                                    | watter mus products                                                                                                    | ~                                                                                |
|                                                            |                                                                                                    | The second second second second second second second second second second second second second second second se                                                                                                    |                                                                                                    |                                                                                  |
| To a Particle yes                                          | Toldgues                                                                                                    | Αρ. Τηλεφώνου (προτείνεται να εισάγετε το κινητό<br>σας τηλέφωνο)                                                                                                    | Appletant states introducting                                                                                                    | ~                                                                                |
| - 1 V A In 18744 1                                         | A C C C C A A A A A A A A A A A A A A A                                                                                                    |                                                                                                    |                                                                                                    |                                                                                  |
| To receive and                                             | Ağışı ə-mails smi<br>te pelilipeta peri                                                                                                    | <ul> <li>No.</li> <li>O Dys</li> </ul>                                                                                                    |                                                                                                    |                                                                                  |
| To reconstance                                             | Adda e-mails and<br>te pelitipate peo                                                                                                    | tes     0 ty     Termine or the production of the property of the antiparty of the property of the production of the production of th | bette emails and the politypets buy bro<br>Proggeset and we strated makes<br>sensible are to enable avantages                                                                                   | и на<br>те по просылний селий<br>гіскопт то иліай екеній                         |
| To generatives                                             | Adga a maits and<br>tra poligiona poor<br>Escolaron and<br>Recognization                                                                      | tes     0 (y                                                                                                    | ionr man on revoltation for tradition<br>Integration of the analysis of the<br>email pe to enail entreated<br>Theoperation of an enailed record                                                 | ο 10<br>τε τα προσωσικό σαι<br>τήστατε το υπίρί εποάί<br>τή την κατηγορία.       |
| <ul> <li>Temporal year</li> <li>Temporal year</li> </ul>   | Appa - maile ceri<br>te pellipata por<br>Englefonansing<br>Englefonansing<br>Englefonansing<br>Englefonansing<br>Englefonansing               | tos     tos     t | lorre entata and re politipeta luc bro<br>inogeneratel ve endedmion<br>ennell pe to enolo entreataor<br>a Ynogpeneratel ve enológere en                                                         | ν το<br>τε το προσιωτικό σια<br>ήσατε το μπίρί εποίλ<br>τή την κατηγορία.        |
| <ul> <li>Terminologie</li> <li>Terminologie</li> </ul>     | Appy - mails ceri<br>te peliginte por<br>Escleberg mail<br>Rampoin<br>Faces<br>Paceting coders;                                               | 105     105     105     10     10     10     10     10     10     10     10     10     10     10     10     10     10     10     10     10     10     10     10     10     10     10     10     10                                                                                                    | torre en els und re polligers loc bro<br>magnetado ve restactivadore<br>emoli pe to anolo avroversor<br>1 Ynoggewawk ve en delere av                                                            | ντα<br>τε το προσωσικά σαι<br>ήσατε το unipl emoit<br>τη! την κατηγοριός.        |
| <ul> <li>Terrendum</li> </ul>                              | Афра 4-жай селі<br>те рейдніка росі<br>Ексійнена расі<br>Калурарія:<br>Палурарія:<br>Правійна саліча;<br>Хранійна саліча;<br>Хранійна саліча; | tos     Or     Or  | <ul> <li>Troppeuried vo endednoto luc teo<br/>Propresidad vo endednotor<br/>enodi pe to onolo enviruanze</li> <li>Ynoppeuried vo enviktjere ov</li> <li>Troppeuried vo enviktjere ov</li> </ul> | ν το<br>όροτε το μηροιωτικό σαι<br>όροτε το μήρι εποίδ<br>τη την κατηγορία.<br>Υ |
| <ul> <li>Terrenol.com</li> <li>Terrenol.com</li> </ul>     | Appy a mailt stri<br>to peligens peo:<br>Endefines peo:<br>Endefines peo:<br>Entrypyin<br>Phase<br>Spectries moves,<br>Egenad or phys.        | top     C De      Premarker, for the standard state for example of the standard state of the standard state of the standard state of the standard state of the state of the state of t | Inter antals and to polypost by the<br>Progenited via antidefailant<br>creat just to analy antiversite<br>a Throggeranised via antiAl@rec av                                                    | το<br>όρατης το υπήρε ατουά<br>τη την κατηγοριάς.<br>                            |
| <ul> <li>Terproduces</li> <li>Neverence of ever</li> </ul> | Appy a mailt stri<br>to peligens peo<br>Englegens peo<br>Rangegens<br>Rangegens<br>Phone<br>Phone<br>Reserves<br>Egetado probes               | tos     C De      Terman Process process and the descence of the model of the descence of the descence of the model of the descence of the descence of the      Electronic d      Electronic d      Electroni | Internantianti no politipata due tra<br>Progenetari ver encledencies<br>encel per ondo anternantiat<br>a Throggerantiati ver encledêrre eve<br>a tra ggerantiati ver encledêrre eve             | τη το προσωσικού σα-<br>άραστε το υπήρι αποίδ<br>τή την κατηγορία.               |

### ENAEXOMENO (B):

ΔΙΑΦΟΡΕΤΙΚΑ, αν έχετε επιλέξει το link από το e-mail και έχετε επιβεβαιώσει τη νέα ηλεκτρονική διεύθυνση που δηλώσατε στο προφίλ του λογαριασμού σας στο «Λεύκιππο», τότε αρχικά θα εμφανιστεί η σελίδα με το παρακάτω μήνυμα:

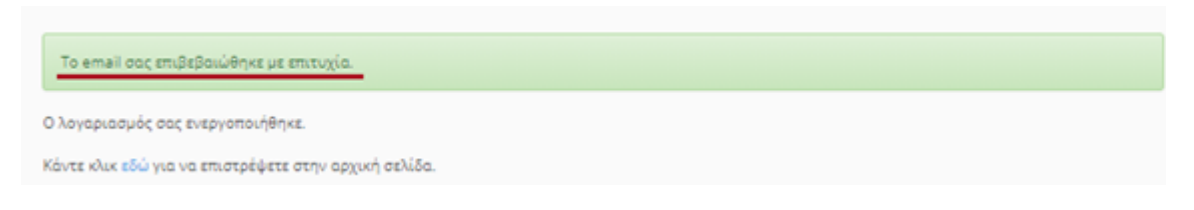

Έπειτα, μεταβαίνοντας στη φόρμα αλλαγής του προφίλ του λογαριασμού σας στο «Λεύκιππο», θα πρέπει να εμφανίζεται το παρακάτω:

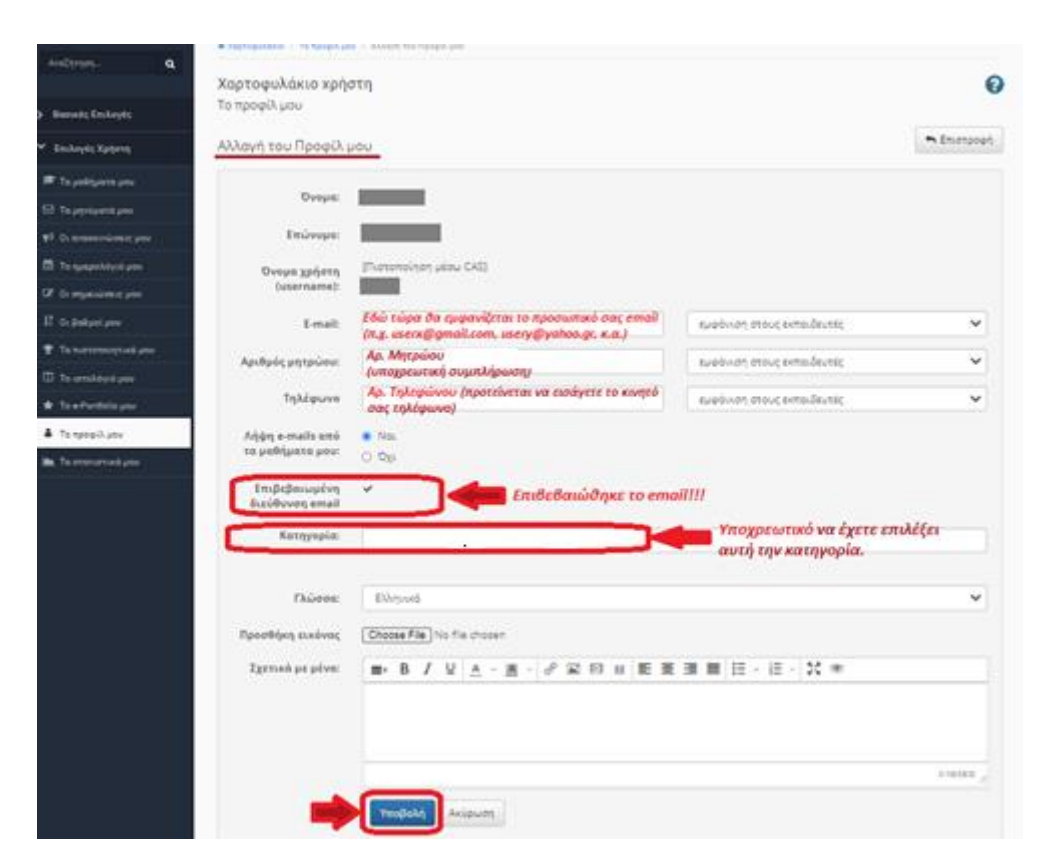

Σε αυτή την περίπτωση (ενδεχόμενο B), το e-mail είναι επιβεβαιωμένο και θα μπορείτε να λαμβάνετε τις ενημερώσεις που στέλνονται από το «Λεύκιππο» (π.χ. ανακοινώσεις διδασκόντων των μαθημάτων που έχετε εγγραφεί στο «Λεύκιππο»).

### **BHMA 5:**

Εγγραφή φοιτητών στα μαθήματα του Α' και Β΄Εξαμήνου (ένα-προς-ένα) του Π.Μ.Σ. (ή της Ειδίκευσης του Π.Μ.Σ. εάν υπάρχει) το οποίο παρακολουθούν, για πρόσβαση σε υλικό, διαφάνειες, ασκήσεις, κ.α.

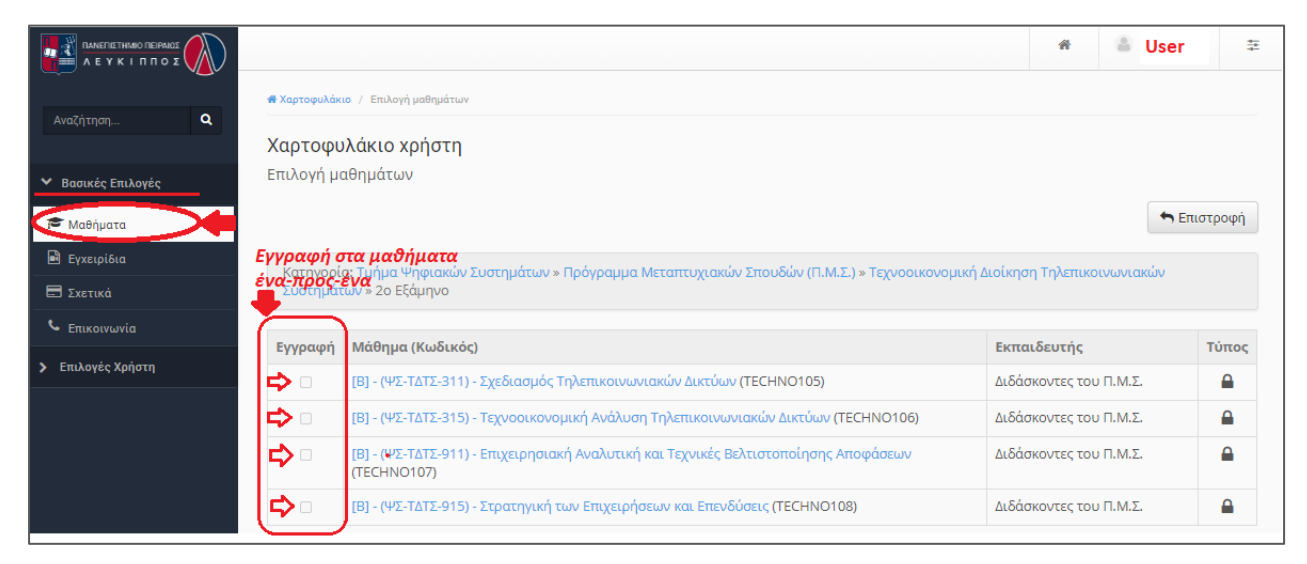